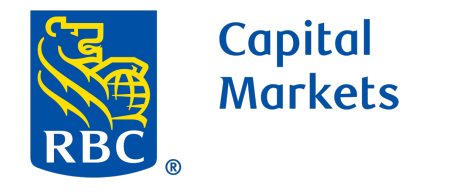

1

2

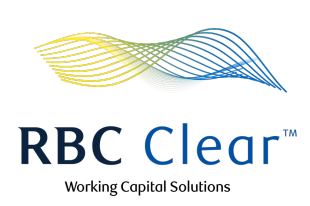

## Customizing Messaging Preferences in RBC Clear™

Click the user navigation icon **2** at the top right, then click Message Center.

| Capital<br>RBC<br>Aarkets                                                                    | RBC Clear"                                                                                                    | Working Capital Solutions              |
|----------------------------------------------------------------------------------------------|----------------------------------------------------------------------------------------------------|----------------------------------------|
| $\equiv$ Menu Dashboard Accounts Pa                                                          | ayments Reports Administration Relationship Management                                                                                    | ×                                      |
| <ul> <li>Cumulative Available DDA<br/>Balance</li> <li>\$1,000,260,813,252,00 usp</li> </ul> | Available Balance Breakdown                                                                                                    | 2 Jane Campbell<br>Messages            |
| Cumulative balance across 155 accounts<br>you can access                                     | \$21,658,341.00 USD     *     \$500,000.00 USD     \$100,000.00 USD       Opening Ledger Balance     Intraday Credits     Intraday Debits | Message Center                         |
| Updated 12:45 pm ET                                                                          |                                                                                                    | Sign Out                               |
| Entities of Acme International                                                               | Search by k                                                                                                    | eyword Search<br>ن ل Export            |
| Acme Cement Inc. 4 Accounts                                                                  | \$30,114,045.00 USD Available Balance                                                                                                    | View Details 🗸 🗸                       |
| 盦 Acme Cement Disbursements 20 Acc                                                           | counts \$30,114,045.00 USD Available Balance                                                                                              | View Details 🗸 🗸                       |
| 盦 Acme Corporation 4 Accounts                                                                | \$30,114,045.00 USD Available Balance                                                                                                    | View Details 🗸 🗸                       |
| Acme Cement Disbursements 20 Act                                                             | counts \$30,114,045.00 USD Available Balance                                                                                              | View Details 🗸 🗸                       |
|                                                                                              |                                                                                                    | View All Accounts                      |
| Time Deposit Summary                                                                         |                                                                                                    |                                        |
| 40 Products<br>Total Deposit Products                                                        | Stimated Interest Earned Closest M                                                                                                    | 022<br>Iaturity Date                   |
| Creating a New Time Deposit? View rates.                                                     |                                                                                                    | ~                                      |
|                                                                                              | View                                                                                                    | v Time Deposits Create Time Deposit    |
| ● / ™ Trademark(s) of Royal Bank of Canada. Royal Ba<br>Deposits are not FDIC insured.       | nk of Canada Website, © 2024. All Rights Reserved.                                                                                        | Accessibility 🔀   Privacy & Security 🔀 |

In the Message Center page, click Messaging Preferences.

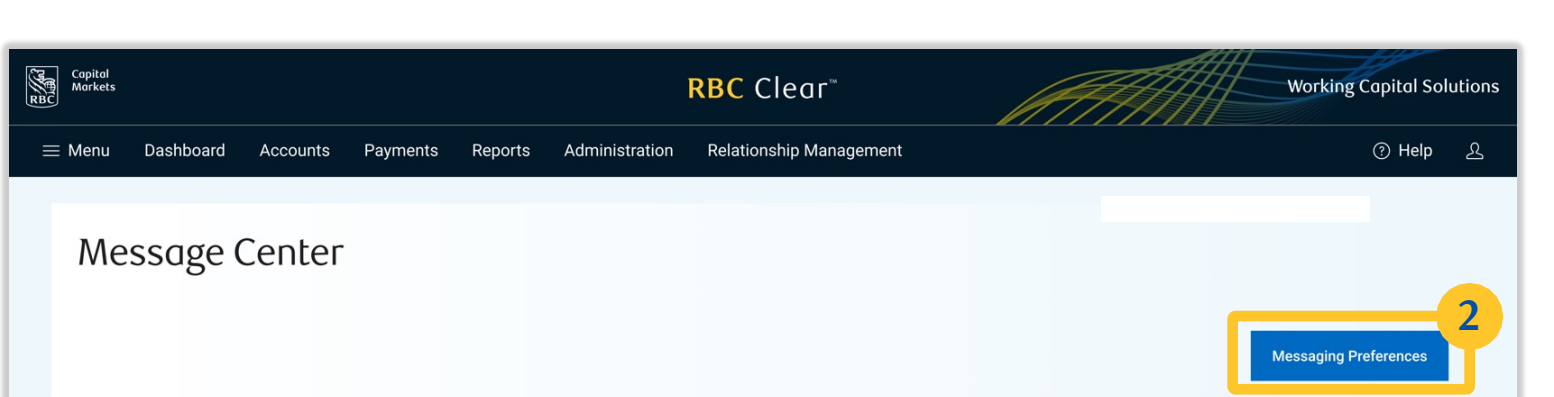

| Details |                                                                                  | Date         |              |              |
|---------|----------------------------------------------------------------------------------|--------------|--------------|--------------|
| Details |                                                                                  |              |              |              |
|         | 1 payment draft to be completed for account 123456789                            | Mar 10, 2023 |              | Ē            |
|         | Payment of \$230,000 USD to Marketing Vendor for April 12, 2023 needs approval   | Mar 10, 2023 |              | Ū            |
|         | Payment of \$1,000,000 USD to Marketing Vendor for April 12, 2023 needs approval | Mar 10, 2023 |              | Û            |
|         | Time Deposit product 123456789 USD maturity is coming up in 30 days              | Mar 10, 2023 |              | Ū            |
|         | Payment of \$1,000,000 USD to Marketing Vendor for April 12, 2023 needs approval | Mar 10, 2023 |              | Ū            |
|         | Payment of \$230,000 USD to Marketing Vendor for April 12, 2023 needs approval   | Mar 10, 2023 |              | Ū            |
|         | Payment of \$1,000,000 USD to Marketing Vendor for April 12, 2023 needs approval | Mar 10, 2023 |              | Ū            |
|         | Payment of \$1,000,000 USD to Marketing Vendor for April 12, 2023 needs approval | Mar 10, 2023 |              | ħ            |
|         | Payment of \$1,000,000 USD to Marketing Vendor for April 12, 2023 needs approval | Mar 10, 2023 |              | Ē            |
|         | Payment of \$230,000 USD to Marketing Vendor for April 12, 2023 needs approval   | Mar 10, 2023 |              | Ē            |
|         |                                                                                  |              | First 1 of 5 | > <u>Las</u> |

Once on the Messaging Preference page, select the category that you wish to manage from the panel on the left-hand side.

For example: Accounts.

3

| < Message Center  | Messaging Preferences         |              |        |   |
|-------------------|-------------------------------|--------------|--------|---|
| Accounts Payments | All Account Settings          | Email        | Portal | ^ |
|                   | Availability of New Statement | $\checkmark$ | ~      |   |

| Individual Account Settings |  |
|-----------------------------|--|
| account # 100000(           |  |
| ., account # 100000         |  |
| account # 100000(           |  |
| account # 100000            |  |
| account # 10000             |  |

rbccm.com

 ® / <sup>™</sup> Trademark(s) of Royal Bank of Canada. Royal Bank of Canada, © 2024. All rights reserved. Deposits are not FDIC insured.

PRIVACY LEGAL & DISCLAIMERS ACCESSIBILITY

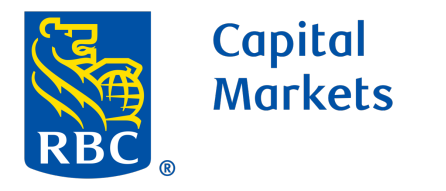

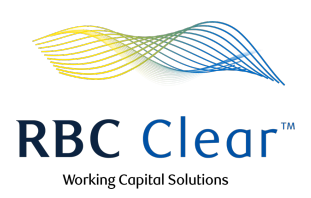

Once a category is selected you can manage the messaging preferences for All Accounts or Individual Accounts.

You can customize messaging preferences for each account by clicking the downward-facing arrow V to expand the content.

5

After expanding the content, downward-facing arrow will turn into an upward-facing arrow  $\land$  Clicking this will collapse the content again.

| < Message Center | Messaging Preferences         |              |          |   |
|------------------|-------------------------------|--------------|----------|---|
| Accounts         | All Account Settings          | Email        | Portal   | ^ |
| - dyments        | Availability of New Statement |              | <u>~</u> |   |
|                  | Individual Account Settings   |              |          |   |
|                  | account # 1000000             | $\checkmark$ |          | ^ |
|                  | Availability of New Statement | $\checkmark$ |          |   |
|                  | .account # 10000              |              | ~        | 5 |
|                  | Availability of New Statement | <u>~</u>     | <u>~</u> |   |
|                  | account # 1000000             |              | <u>~</u> | 5 |

Manage the messaging preferences by selecting the corresponding checkboxes.

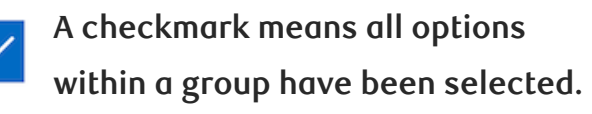

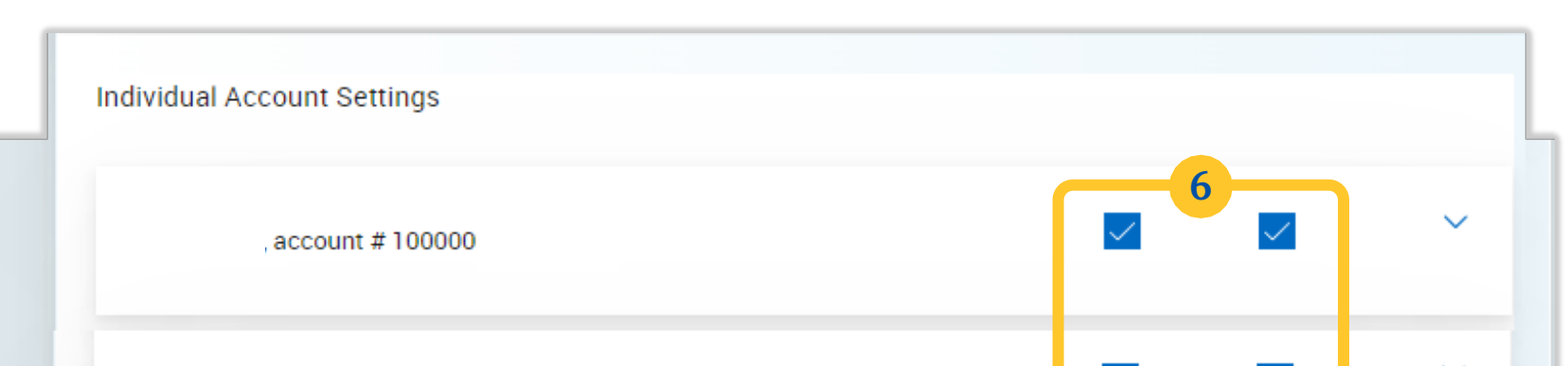

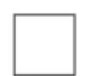

6

An empty Checkbox represents an unselected state.

A dash represents a mixed selection status when some, but not all, options within a group are selected.

You can change the messaging preferences at any time.

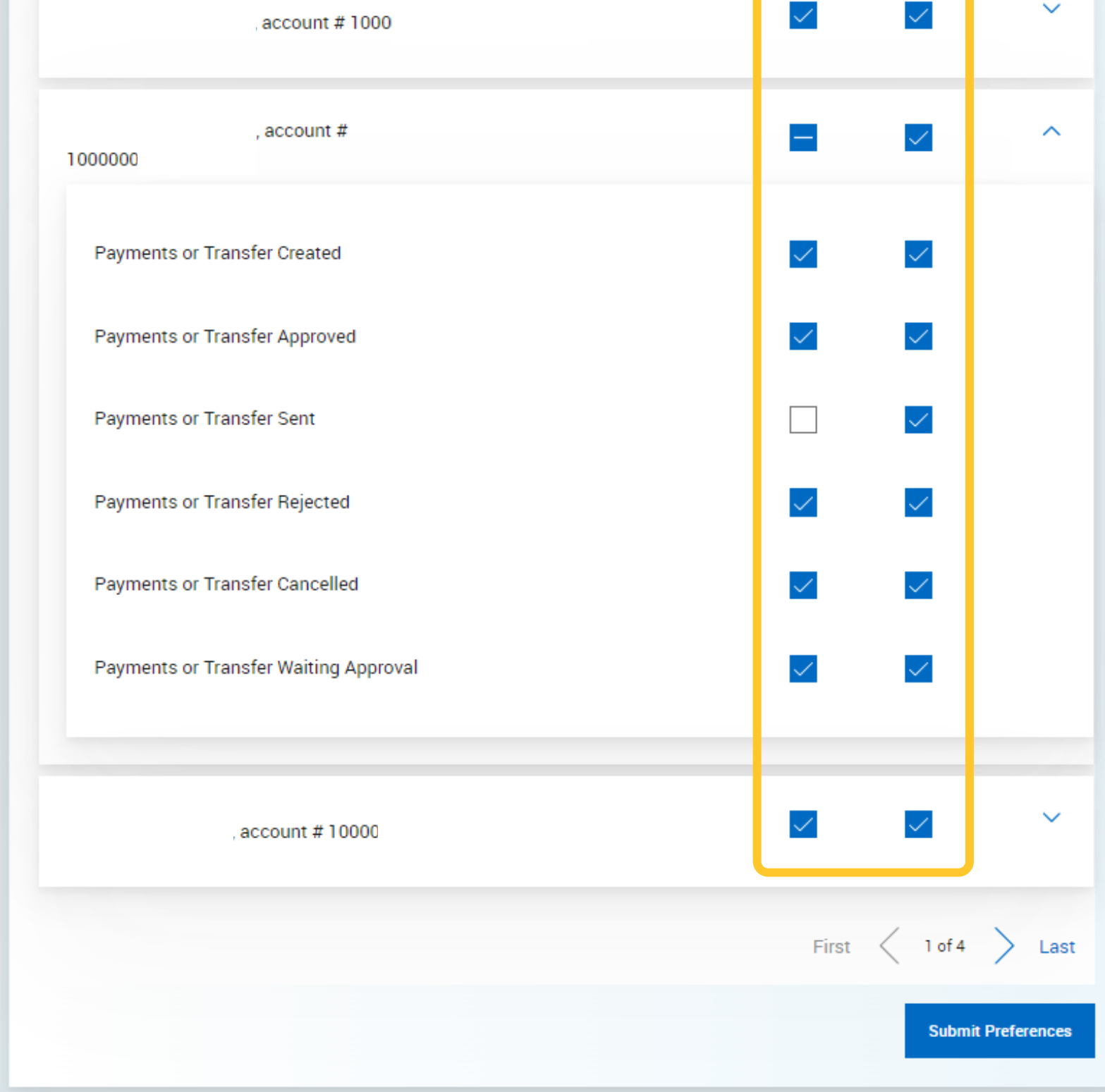

rbccm.com

 ® / <sup>™</sup> Trademark(s) of Royal Bank of Canada. Royal Bank of Canada, © 2024. All rights reserved. Deposits are not FDIC insured.

PRIVACY LEGAL & DISCLAIMERS ACCESSIBILITY